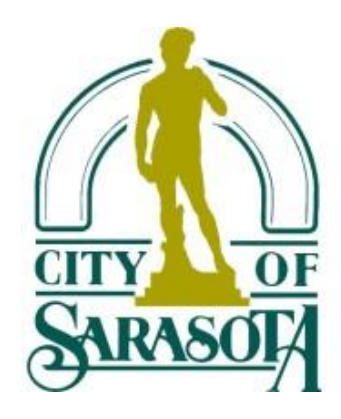

### Register for access to City of Sarasota, FL Business Opportunities

www.bidnetdirect.com//city-of-sarasota

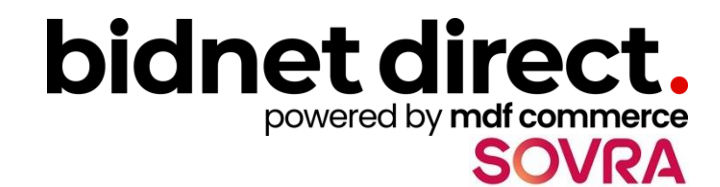

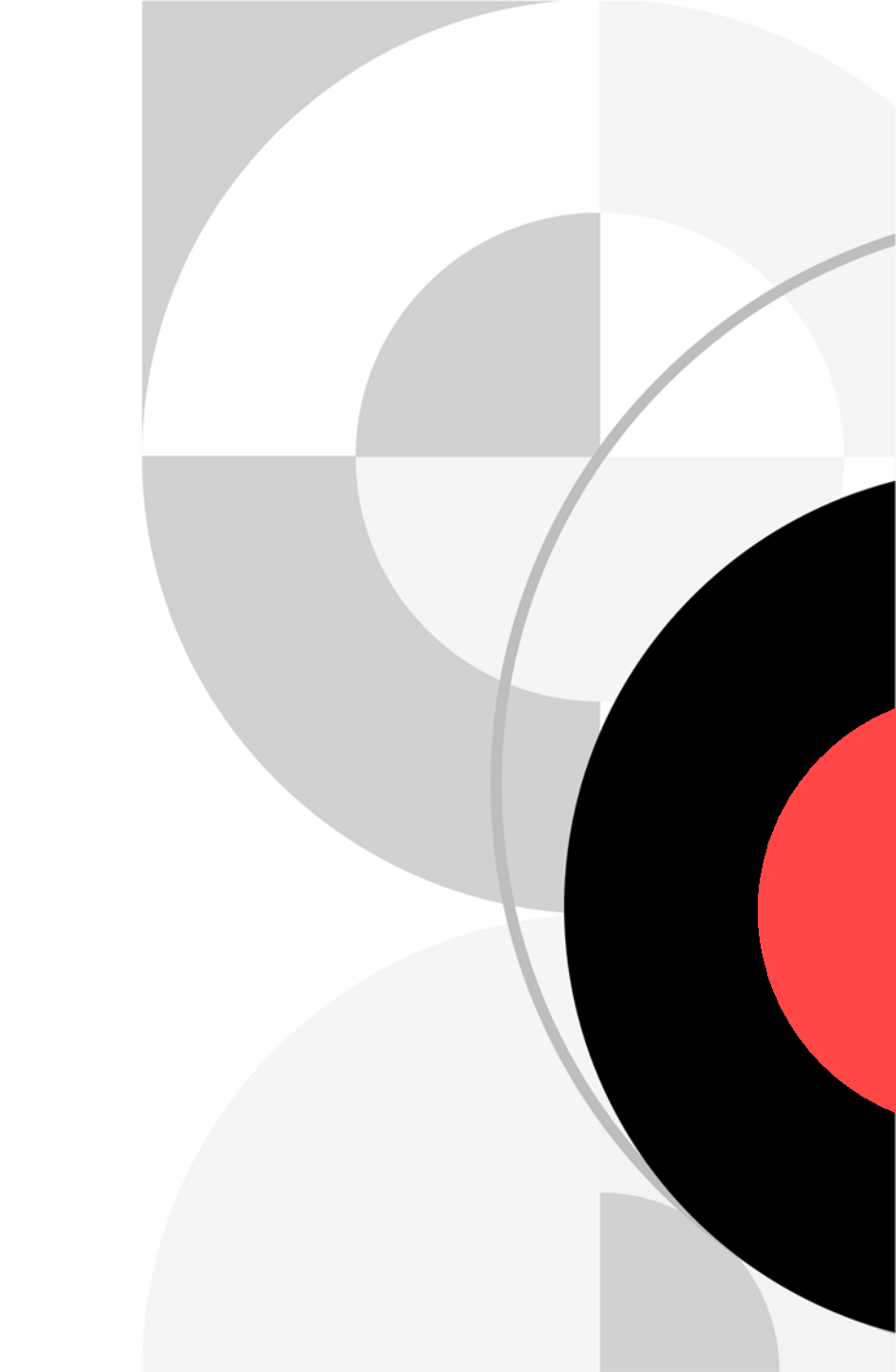

# (ADD) Register to Bid

- Visit <u>www.bidnetdirect.com//city-of-sarasota</u>
- Select "Register Now"

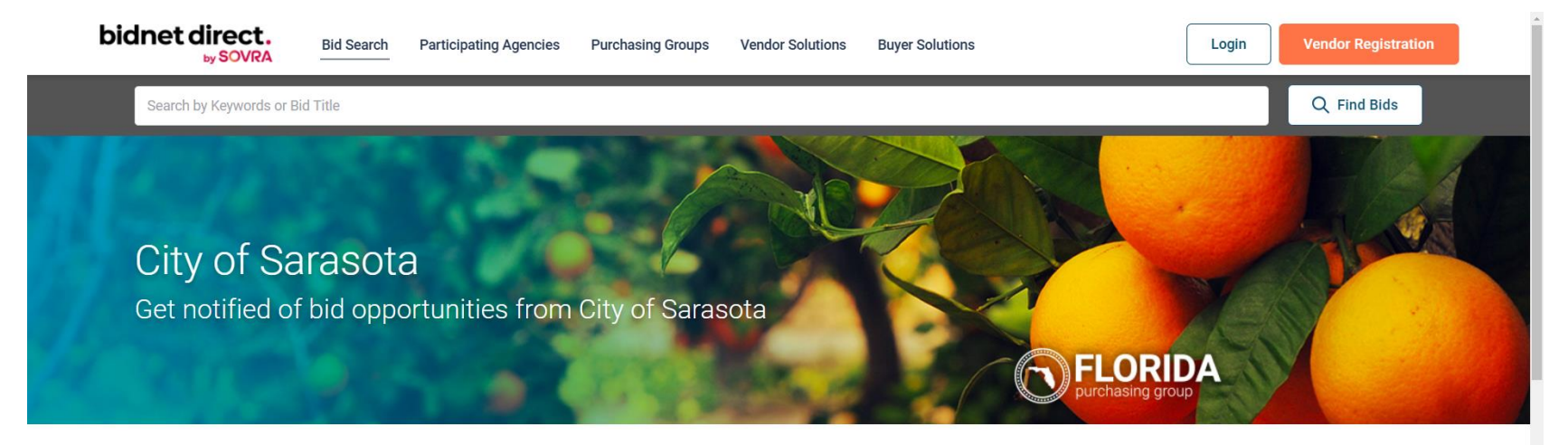

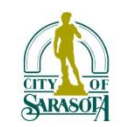

### City of Sarasota Bid Opportunities

City of Sarasota's Open and Closed Solicitations are posted below. Please register or login to see details of all open opportunities.

The City of Sarasota utilizes this procurement system to post all solicitation opportunities. We welcome all vendors to register with Bidnet's Florida Purchasing Group. There is **NO CHARGE to register**, simply follow the registration path and select the "Limited" package, select "Florida" for your state, enter your information, and select "Finalize the registration". You will receive notifications of matching solicitations and addenda. To receive notifications from other Purchasing Groups or Statewide notifications, select one of the other registration options. Call the Bidnet Support Team at 800-835-4603, option 2, for assistance.

We welcome your participation!

#### Register to Bid

Register to do business with City of Sarasota. Join the Florida Purchasing Group to expand your business with local governments throughout Florida.

Register with the Florida Purchasing Group to gain access to bids today.

REGISTER NOW  $\rightarrow$ 

## **Package Selection**

- Select the "Limited" \$0 option to do business with City of Sarasota, or choose the package that makes the most sense for your company
- (Add) Select Florida as the State
- Press Save and Continue

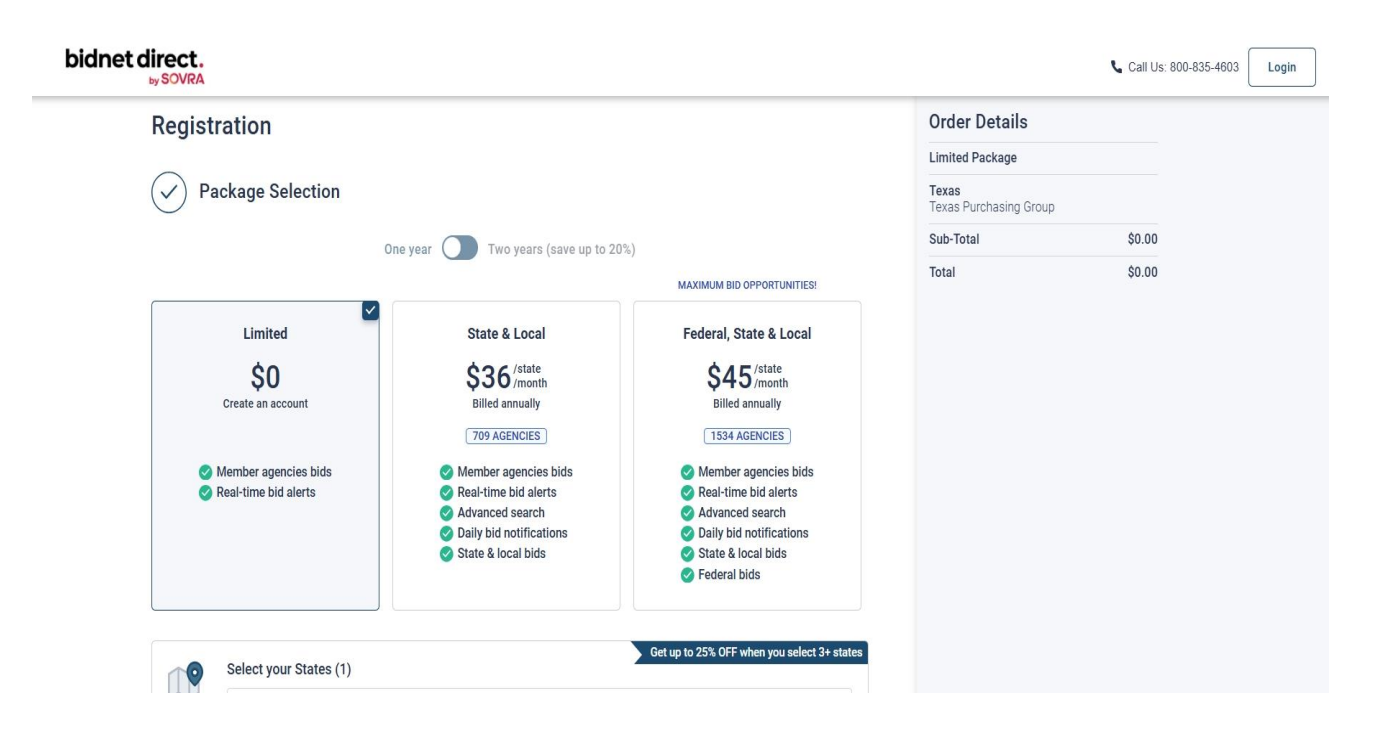

### **Personal Information**

- In this section, you can provide the basic information of the user and your preferred login information
- Make sure to read the Terms & Conditions and attest that you are an authorized representative of your company.
- Select "Finalize the Registration"

|                  | Order Details                   |                                                                    |
|------------------|---------------------------------|--------------------------------------------------------------------|
|                  | Limited Package                 |                                                                    |
| Last Name        | Texas<br>Texas Purchasing Group | )                                                                  |
|                  | Sub-Total                       | \$0.00                                                             |
| Phone Number     | Total                           | \$0.00                                                             |
|                  |                                 |                                                                    |
|                  |                                 |                                                                    |
| Confirm Password |                                 |                                                                    |
|                  | Last Name                       | Limited Package Texas Texas Texas Purchasing Group Sub-Total Total |

Login

### **Complete & Activate Account**

- This confirmation page will show your subscription details and the activation email will be sent to you in a few minutes.
- Check your email to complete the registration process & verify your email address. *Make sure* to check your Spam Inbox if you have not received your activation email.
- Click on the link and login using the username and password you entered

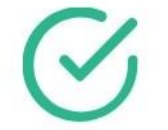

### Thank you for subscribing. Welcome, Vendor Name.

Your activation email is on its way to **vendoremail@vendor.com**. To continue and gain access to your account, follow the instructions indicated in the activation email. In the meantime, find your subscription details below.

#### **Subscription Details**

You purchased: Limited Package - Texas You will be charged \$0.00 (plus applicable taxes)

#### **Primary Contact**

Vendor Name Company Name vendoremail@vendor.com 555-555-5555

| ccoui | nt Activation                                                                                                   |
|-------|----------------------------------------------------------------------------------------------------|
|       | - Activation                                                                                                    |
|       | Please enter the username and password you chose during your registration in order to activate<br>your account. |
|       | Username                                                                                                    |
|       |                                                                                                    |
|       | Need Help?<br>The BidNet Direct's Support Department is available Monday-Friday from 8:00 am to 8:00 pm<br>EST. |
|       | <ul> <li></li></ul>                                                                                             |

### Sample Email:

| bidnet direct.<br>by SOVRA                                                                                                    |
|----------------------------------------------------------------------------------------------------|
| Vendor Name,                                                                                                    |
| Thank you for registering on BidNet Direct.                                                                                                    |
| Please note that you must activate your account using the link below to finalize your<br>registration:                                                                  |
| BidNet Direct - Company Name Account Activation                                                                                                    |
| Upon logging into BidNet Direct for the first time, we recommend that you verify and complete your organization and contact information under the "My Account" section. |
| If you need assistance, please call BidNet Direct's Support Department at 800-835-4603. Service hours are Monday-Friday from 8:00 am to 8:00 pm EST.                    |
| Kind Regards,                                                                                                    |
| BidNet Direct Support Department                                                                                                    |
| support@bidnet.com                                                                                                    |
|                                                                                                    |
| This message is sent to you as a member of BidNet Direct in connection to your account on ssc-learn.mets.mediagrif.com.                                                 |
| BidNet Direct                                                                                                    |
| 15 British American Blvd<br>Latham, NY, 12110<br>USA                                                                                                    |
| Use the following links to update your account or find instructions to modify your subscription.                                                                        |
| Terms and Conditions   Privacy Policy   SOVRA                                                                                                    |
| DO NOT FORWARD this message to any unauthorized user or another person outside of<br>your organization.                                                                 |
| This information is only intended for the recipient shown at the email address of<br>vendoremail@vendor.com.                                                            |

## **Organization Profile**

 Once your account has been activated, upon your initial login, you will be asked to confirm some details about your organization

| ACCOUNT ACTIVAT | tion                   |                     |                      |                            |                                        |
|-----------------|------------------------|---------------------|----------------------|----------------------------|----------------------------------------|
| 1 - Orga        | 1 realize              | 2 - Contact Profile | 3 Category Selection | 4 - Additional Information | 5 Confermation                         |
|                 |                        |                     |                      |                            |                                        |
|                 | Organization Profile   |                     | Type                 |                            |                                        |
|                 | Company Name           |                     | Supplier             |                            |                                        |
|                 |                        |                     |                      |                            |                                        |
|                 | Address*               |                     | City*                |                            |                                        |
|                 |                        |                     |                      |                            |                                        |
|                 | Country*               | Zip/Pestal Code*    |                      |                            |                                        |
|                 |                        | *                   |                      |                            |                                        |
|                 | Organization Contact I | nformation          |                      |                            |                                        |
|                 | Phone*                 | ext.                | Toll Free            | Fax                        |                                        |
|                 |                        |                     |                      |                            |                                        |
|                 | Email                  |                     | Website              |                            |                                        |
|                 |                        |                     |                      |                            |                                        |
|                 | Next >                 |                     |                      |                            |                                        |
|                 |                        |                     |                      |                            | 6-11-1-11-1-11-1-11-1-11-1-11-1-11-1-1 |

### **Contact Profile**

• Confirm the information for your profile.

| count Activation | i E                             |          |                 |            |                     |      |            |
|------------------|---------------------------------|----------|-----------------|------------|---------------------|------|------------|
| Q                | )0                              |          | 3               |            |                     |      | 5          |
| 1 · Organizat    | ion Profile 2 - Contact Profile | 3 - Cate | gory Selection  | 4-45       | Stional Information | 5-60 | elemation. |
|                  | Contact Profile                 |          |                 |            |                     |      |            |
|                  | Job Title                       |          |                 |            |                     |      |            |
|                  |                                 |          |                 |            |                     |      |            |
|                  | First Name*                     | Initial  |                 | Last Name* |                     |      |            |
|                  | First Name                      |          |                 | Last Norre |                     |      |            |
|                  | Descend Address                 |          |                 |            |                     |      |            |
|                  |                                 |          |                 |            |                     |      |            |
|                  | Land at organization solution   |          | City            |            |                     |      |            |
|                  | 555 Park Street                 |          | Neptune         |            |                     |      |            |
|                  | Country*                        |          | State/Province* |            | Zip/Postal Code*    |      |            |
|                  | sector lines                    |          | Callbrea        | -          | 90009               |      |            |
|                  | Personal Contact Information    |          |                 |            |                     |      |            |
|                  | Phone*                          | ed.      |                 | Fax        |                     |      |            |
|                  | 505-505-5555                    |          |                 |            |                     |      |            |
|                  | Email*                          |          | Time Zone+      |            |                     |      |            |
|                  | vendorgiernal.com               |          | Eastern (US &   | Canada)    |                     | ~    |            |
|                  | Centrolous Next >               |          |                 |            |                     |      |            |
|                  |                                 |          |                 |            |                     |      |            |

### **Category Code Selection**

- You will be asked to select the category codes for the products and/or services your company offers
- Search by keyword & select all the codes that apply
- This information is used:
  - For automatic email notifications when you match with new solicitations
  - In your company profile for buyers to search & find by product/service requirements

| Categories S | Selected (3)                                                                                                    |         |   |
|--------------|----------------------------------------------------------------------------------------------------|---------|---|
| ✓ 155        | BUILDINGS AND STRUCTURES: FABRICATED AND PREFABRICATED                                                                                                 |         | Û |
| 15500        | BUILDINGS AND STRUCTURES: FABRICATED AND PREFABRICATED                                                                                                 |         | ŵ |
| V 918        | CONSULTING SERVICES                                                                                                    |         | ŵ |
| 91800        | CONSULTING SERVICES                                                                                                    |         | Û |
| 91819        | Buildings, Structures and Components Consulting<br>Buildings, Structures and Components Consulting                                                     |         | Û |
| Categories   |                                                                                                    | Consult | Q |
| ✓ 905        | AIRCRAFT AND AIRPORT OPERATIONS SERVICES                                                                                                    |         |   |
| 90528        | Aviation Analytical Studies Including Surveys (See 918-12 for Consulting)<br>Aviation Analytical Studies Including Surveys (See 918-12 for Consulting) |         |   |
| ✓ 911        | CONSTRUCTION AND UTILITIES, HIGHER EDUCATION                                                                                                    |         |   |
| 91158        | C.1.P., Special Consultants<br>C.1.P., Special Consultants                                                                                             |         |   |
| ✓ 918        | CONSULTING SERVICES                                                                                                    |         |   |

### **Additional Information**

- Additional information such as your type of business structure, and any DBE or other certification will be asked
- You may also upload your W-9 form directly to your company profile (agencies prefer this)
- This information is used:
  - In your company profile for buyers to search & find by particular types of businesses

| Buinces Structure*     Buinces Type       Public Corporation     Small       Private Corporation     Large       Partice Structure*     Windma Owned       Lt Car LP     Windma Owned       Individual/independent Contractor/Sole Proprietor     Veteran Owned       Joint Venture     Disabiled       Organization     Disadvantaged       Gevernment Agency     Service Disabiled       Organization exempt under Sec S01 (a)     Historically Underuitized Business (located in a HUB Zone)       Other     Historically Black College or University       Other     Other                                                                                                    |                                                                                                    |                                                                                       |             |
|----------------------------------------------------------------------------------------------------|----------------------------------------------------------------------------------------------------|---------------------------------------------------------------------------------------|-------------|
| Public Corporation Carge   Parture Corporation Carge   Parture Corporation Woman Owned   LLC or LLP Woman Owned   Individual/Independent Contractor/Sole Proprietor Desbield   Joint Venture Disabled   Organization ceempt under Sec 501 (a) Bistorically Underrutilized Business (located in a HUB Zone)   Historically Black College or University   Other   Historically Black College or University   Other   Native Armerican   Sub-Continent Asian (Asian Indian)   Ariative Armerican   Its 50   Vors   Noter   Isour company a registered MDBE through the state of Florida?*   No   Yes   No   No   No   No   No   No   No   No   No   No   No   Patter Sec Sol Sec Sec Sec Sec Sec Sec Sec Sec Sec Sec                                                                                                    | Business Structure*                                                                                                    | Business Type                                                                         |             |
| Private Corporation Large   Private Store Minority Owned   Lit Cort LP Woman Owned   Individual/Independent Contractor/Sole Proprietor Disabled   Order Store Disabled   Organization exempt under Sec 501 (a) Historically Underutilized Business (not located in a HUB Zone)   Other Historically Black College or University   Other Other                                                                                                    | Public Corporation                                                                                                    | ✓ Small                                                                               |             |
| Pathership  Pathership  Pathe | Private Corporation                                                                                                    | Large                                                                                 |             |
| I Lt Or tLP   I Moman Owned   I Molwidual/Independent Contractor/Sole Proprietor   I of Molwidual/Independent Contractor/Sole Proprietor   I of Moman Owned   I molwidual/Independent Contractor/Sole Proprietor   I of Moman Owned   I of Moman Owned   I of Moman Own                                                                                                    | Partnership                                                                                                    | Minority Owned                                                                        |             |
| Individu/Independent Contractor/Sole Proprietor ○ Veteran Owned   Non-Profit Organization ○ Isabled   Organization exempt under Sec 501 (a) ○ Historically Underutilized Business (located in a HUB Zone)   Other ○ Other     Owner Ethnicity   ○ Coursianian   ○ Asian/Asian Pacific   ○ Sub-Coursianian   ○ Historically Underutilized Business (not located in a HUB Zone)   ○ Historically Underutilized Business (not located in a HUB Zone)   ○ Historically Black College or University   ○ Other     Owner Ethnicity   ○ Coursianian   ○ Historically Black College or University   ○ Other     Native American   ○ Historically Coursianian   ○ Historically Coursianian   ○ Sub-Coursianian   11 to 50   > 2005     Wmber of Employees*   Established Since*   2 Upload W-9 form     Is your company a registered MDBE through the state of Florida?*     ○ No   Any other MDBE Certifications?*                                                                                                    | ✓ LLC or LLP                                                                                                    | Woman Owned                                                                           |             |
| John Verture □isabled   Onn-Profit Organization □isabled   Organization exempt under Sec 501 (a) □ Historically Undertullized Business (located in a HUB Zone)   □ Historically Black College or University □ Other     Owner Ethnicly □ Gaucasian   □ Historically Black College or University □ Other     Owner Ethnicly □ Gaucasian   □ Historically Black College or University □ Other     Owner Ethnicly □ Gaucasian   □ Historically Black College or University □ Other     Native American/Black □ Sourcompany a registered MDBE through the state of Florida?*     Yes ● No     Auy other MDBE Certifications?*   ● Yes   ● No                                                                                                    | Individual/Independent Contractor/Sole Proprietor                                                                                                    | Veteran Owned                                                                         |             |
| Non-Profit Organization □ bisa/dvantaged   Government Agency □ bisa/dvantaged   Organization exempt under Sec 501 (a) □ Historically Underutilized Business (located in a HUB Zone)   □ Historically Black College or University □ Other     Owner Ethnicity □ bisa/dvantaged   □ Cucasian □ historically Black College or University   □ Other □ Other     Owner Ethnicity □ bisa/dvantaged   □ Cucasian □ historically Black College or University   □ Other □ Other     Number of Employees* Established Since*   11 to 50 ✓ 2005        Wr-9   2 Upload W-9 form     Is your company a registered MDBE through the state of Florida?*     Any other MDBE Certifications?*   ● No                                                                                                    | Joint Venture                                                                                                    | Disabled                                                                              |             |
| Government Agency Service Disabled   Organization exempt under Sec 501 (a) Historically Underutilized Business (not located in a HUB Zone)   Other Historically Underutilized Business (not located in a HUB Zone)   Historically Black College or University Other   Other  Other  Other  Other  Caucasian  Hispanic  Asian/Asian Pacific  Sub-Continent Asian (Asian Indian)  African American/Black Usb-Continent Asian (Asian Indian)  Attive American  Other  Established Since*  11 to 50  Caucasian  Hispanic  Any other MDBE Certifications?*  No  Ary other MDBE Certifications?*  No  No  No  No  No  No  No  No  No  N                                                                                                    | Non-Profit Organization                                                                                                    | Disadvantaged                                                                         |             |
| Organization exempt under Sec 501 (a)     I historically Underutilized Business (located in a HUB Zone)     I historically Underutilized Business (located in a HUB Zone)     I historically Underutilized Business (located in a HUB Zone)     I historically Underutilized Business (located in a HUB Zone)     I historically Underutilized Business (located in a HUB Zone)     I historically Underutilized Business (located in a HUB Zone)     I historically Underutilized Business (located in a HUB Zone)     I historically Black College or University     Other     Owner Ethnicity   Subcontinent Asian (Asian Indian)   African American/Black   I to 50   Voter     I to 50   Voter        I to 50   Voter <td>Government Agency</td> <td>Service Disabled</td> <td></td>                                                                                                    | Government Agency                                                                                                    | Service Disabled                                                                      |             |
| Other     Conver Ethnicity     Caucasian     Historically Black College or University     Other     Caucasian     Historically Black College or University     Other     Caucasian     Historically Black College or University     Other     Caucasian     Historically Black College or University     Other     Caucasian     Historically Black College or University     Other     Caucasian     Historically Black College or University        Caucasian   Historically Black College or University   Caucasian   Historically Black College or University   Caucasian   Historically Black College or University   Caucasian   Historically Black College or University   Caucasian   Historically Black College or University   Caucasian   Historically Black College or University   Caucasian   Historically Black College or University   Caucasian   Historically Black College or University   Contrent caucasian   It to 50   Sub-college or University   Lyboad W-9 form                                                                                                    | Organization exempt under Sec 501 (a)                                                                                                    | Historically Underutilized Business (located in a HUB Zone)                           |             |
| Istorically Black College or University   Other   Caucasian   Hispanic   Saha/Asian Pacific   Sub-Continent Asian (Asian Indian)   African American/Black   Other                                                                                                    | Other                                                                                                    | Historically Underutilized Business (not located in a HUB Zone)                       |             |
| Other     Other     Cacasaian   Hispanic   Salan/Salan Pacific   Sub-Continent Asian (Asian Indian)   African American/Black   Native American   Other     Number of Employees*   Established Since*   11 to 50     Yes   No     Any other MDBE Certifications?*   Yes   No                                                                                                    |                                                                                                    | Historically Black College or University                                              |             |
| Owner Ethnicity   Caucasian   Hispanic   Asian/Asian Pacific   Sub-Continent Asian (Asian Indian)   African American/Black   Number of Employees*   Established Since*   11to 50   2005 <b>W-9 2.</b> Upload W-9 form   Is your company a registered MDBE through the state of Florida?*   Yes   No   Any other MDBE Certifications?*   Yes   No                                                                                                    |                                                                                                    | Other                                                                                 |             |
| Caucasian Hispanic Asian / Asian / Asian Indian) African American/Black Sub-Continent Asian (Asian Indian) African American/Black Native American Other Under of Employees* Established Since* 11 to 50 Ves Lupload W-9 form Is your company a registered MDBE through the state of Florida?* Ves No Any other MDBE Certifications?* Yes No                                                                                                    | Owner Ethnicity                                                                                                    |                                                                                       |             |
| Hispanic   Asian/Asian Pacific   Sub-Continent Asian (Asian Indian)   African American/Black   Native American   Other   Number of Employees*   Established Since*   11 to 50   V-9   ▲ Upload W-9 form   Is your company a registered MDBE through the state of Florida?*   Yes   No   Any other MDBE Certifications?*   No   Any other MDBE Certifications?*   No                                                                                                    |                                                                                                    |                                                                                       |             |
| Asian/Asian Pacific   Sub-Continent Asian (Asian Indian)   African American/Black   Native American   Other     Number of Employees*   Established Since*     11 to 50     2005        W-9     1 ls your company a registered MDBE through the state of Florida?*      Yes   No     Any other MDBE Certifications?*      Yes   No                                                                                                    | Caucasian                                                                                                    |                                                                                       |             |
| Sub-Continent Asian (Asian Indian)   African American/Black   Number of Employees*   Established Since*   11 to 50   2005   W-9                                                                                                    | Caucasian                                                                                                    |                                                                                       |             |
| African American/Black<br>Native American<br>Other  Number of Employees* Established Since*  11 to 50  V-9  ↓Upload W-9 form  Is your company a registered MDBE through the state of Florida?*  Yes No  Any other MDBE Certifications?* Yes No                                                                                                    | □ Caucasian<br>□ Hispanic<br>☑ Asian/Asian Pacific                                                                                                    |                                                                                       |             |
| Native American   Other     Number of Employees*   It to 50     2005   W-9   ▲ Upload W-9 form   Is your company a registered MDBE through the state of Florida?*      Yes   No      Any other MDBE Certifications?*    Yes   No                                                                                                    | <ul> <li>Caucasian</li> <li>Hispanic</li> <li>✓ Asian/Asian Pacific</li> <li>Sub-Continent Asian (Asian Indian)</li> </ul>                                                                                                    |                                                                                       |             |
| Other     Number of Employees*   11 to 50   2005       W-9    ↓ Upload W-9 form   Is your company a registered MDBE through the state of Florida?*    Yes   No   Any other MDBE Certifications?*    Yes   No   Any other MDBE Certifications?*    Yes   No                                                                                                    | <ul> <li>Caucasian</li> <li>Hispanic</li> <li>Asian/Asian Pacific</li> <li>Sub-Continent Asian (Asian Indian)</li> <li>African American/Black</li> </ul>                                                                                                    |                                                                                       |             |
| Number of Employees* Established Since*   11 to 50 2005   W-9    Upload W-9 form    Is your company a registered MDBE through the state of Florida?*    Yes No    Any other MDBE Certifications?*    Yes No                                                                                                    | <ul> <li>Caucasian</li> <li>Hispanic</li> <li>Asian/Asian Pacific</li> <li>Sub-Continent Asian (Asian Indian)</li> <li>African American/Black</li> <li>Native American</li> </ul>                                                                                                    |                                                                                       |             |
| 11 to 50<br>W-9<br>▲ Upload W-9 form Is your company a registered MDBE through the state of Florida?*<br>Yes<br>No<br>Any other MDBE Certifications?*<br>Yes<br>No                                                                                                    | <ul> <li>Caucasian</li> <li>Hispanic</li> <li>Asian/Asian Pacific</li> <li>Sub-Continent Asian (Asian Indian)</li> <li>African American/Black</li> <li>Native American</li> <li>Other</li> </ul>                                                                                                    |                                                                                       |             |
| W-9  LIS your company a registered MDBE through the state of Florida?*  Yes No  Any other MDBE Certifications?* Yes No                                                                                                    | <ul> <li>Caucasian</li> <li>Hispanic</li> <li>Asian/Asian Pacific</li> <li>Sub-Continent Asian (Asian Indian)</li> <li>African American/Black</li> <li>Native American</li> <li>Other</li> </ul> Number of Employees*                                                                                                    | Established Since*                                                                    |             |
| W-9       Is your company a registered MDBE through the state of Florida?*         Yes       No         Any other MDBE Certifications?*       Yes         Yes       No                                                                                                    | Caucasian Hispanic Asian/Asian Pacific Sub-Continent Asian (Asian Indian) African American/Black Native American Other Number of Employees* 11 to 50                                                                                                    | Established Since*                                                                    |             |
| Is your company a registered MDBE through the state of Florida?*     Yes     No     Any other MDBE Certifications?*     Yes     No                                                                                                    | Caucasian Hispanic Asian/Asian Pacific Sub-Continent Asian (Asian Indian) African American/Black Native American Other Number of Employees* 11 to 50                                                                                                    | Established Since*<br>✓ 2005                                                          |             |
| <ul> <li>Yes</li> <li>No</li> <li>Any other MDBE Certifications?*</li> <li>Yes</li> <li>No</li> </ul>                                                                                                    | Caucasian Hispanic Asian/Asian Pacific Sub-Continent Asian (Asian Indian) African American/Black Native American Other Number of Employees* 11 to 50 N-9                                                                                                    | Established Since*<br>✓ 2005                                                          |             |
| <ul> <li>No</li> <li>Any other MDBE Certifications?*</li> <li>Yes</li> <li>No</li> </ul>                                                                                                    | Caucasian Hispanic Asian/Asian Pacific Sub-Continent Asian (Asian Indian) African American/Black Native American Other Number of Employees* 11 to 50 W-9  ↓ Upload W-9 form Is your company a regis                                                                                                    | Established Since*<br>2005<br>stered MDBE through the state of Florida?*              |             |
| Any other MDBE Certifications?* <ul> <li>Yes</li> <li>No</li> </ul>                                                                                                    | Caucasian Hispanic Asian/Asian Pacific Sub-Continent Asian (Asian Indian) African American/Black Native American Other Number of Employees* 11 to 50 W-9 Upload W-9 form Is your company a regis                                                                                                    | Established Since*<br>2005<br>stered MDBE through the state of Florida?*              |             |
| Any other MDBE Certifications?* <ul> <li>Yes</li> <li>No</li> </ul>                                                                                                    | Caucasian Hispanic Asian/Asian Pacific Sub-Continent Asian (Asian Indian) African American/Black Native American Other Number of Employees* 11 to 50 W-9 ↓Upload W-9 form Is your company a regis Yes No                                                                                                    | Established Since*<br>2005<br>stered MDBE through the state of Florida?*              |             |
| <ul> <li>Yes</li> <li>No</li> </ul>                                                                                                    | Caucasian Hispanic Asian/Asian Pacific Sub-Continent Asian (Asian Indian) African American/Black Native American Other Number of Employees* 11 to 50 W-9  ↓Upload W-9 form Is your company a regis ○ Yes ⓒ No                                                                                                    | Established Since*<br>2005<br>stered MDBE through the state of Florida?*              |             |
| <ul> <li>res</li> <li>No</li> </ul>                                                                                                    | Caucasian Hispanic Asian/Asian Pacific Sub-Continent Asian (Asian Indian) African American/Black Native American Other Number of Employees* 11 to 50 W-9  ↓Upload W-9 form Is your company a regis Yes No Any other MDBE Certific                                                                                                    | Established Since*<br>2005<br>stered MDBE through the state of Florida?*              |             |
| • No                                                                                                    | Caucasian Hispanic Asian/Asian Pacific Sub-Continent Asian (Asian Indian) African American/Black Native American Other Number of Employees* 11 to 50 W-9  ↓ Upload W-9 form Is your company a regis Yes No Any other MDBE Certific                                                                                                    | Established Since*<br>2005<br>Stered MDBE through the state of Florida?*              |             |
|                                                                                                    | Caucasian Hispanic Asian/Asian Pacific Sub-Continent Asian (Asian Indian) African American/Black Native American Other Number of Employees* 11 to 50 W-9  ↓Upload W-9 form Is your company a regis Yes No Any other MDBE Certific Yes Yes Yes Yes Yes Yes Yes Yes Yes Yes                                                                                                    | Established Since*<br>2005<br>stered MDBE through the state of Florida?*              |             |
|                                                                                                    | <ul> <li>Caucasian</li> <li>Hispanic</li> <li>Asian/Asian Pacific</li> <li>Sub-Continent Asian (Asian Indian)</li> <li>African American/Black</li> <li>Native American</li> <li>Other</li> <li>Number of Employees*</li> <li>11 to 50</li> <li>W-9</li> <li>Upload W-9 form</li> <li>Is your company a regis</li> <li>Yes</li> <li>No</li> <li>Any other MDBE Certific</li> <li>Yes</li> <li>No</li> </ul> | Established Since*<br>2005<br>stered MDBE through the state of Florida?*              |             |
| Canad                                                                                                    | Caucasian Hispanic Asian/Asian Pacific Sub-Continent Asian (Asian Indian) African American/Black Atrican American/Black Other W-9  ↓Upload W-9 form Is your company a regis Yes No Any other MDBE Certific Yes No                                                                                                    | Established Since*<br>2005<br>stered MDBE through the state of Florida?*              |             |
| Calicei Sav                                                                                                    | Caucasian Hispanic Asian/Asian Pacific Sub-Continent Asian (Asian Indian) African American/Black Native American Other W-9  ▲Upload W-9 form Is your company a regis Yes No Any other MDBE Certific Yes No                                                                                                    | Established Since*<br>2005<br>stered MDBE through the state of Florida?*<br>cations?* | Cancel Save |

## **Registration Complete!**

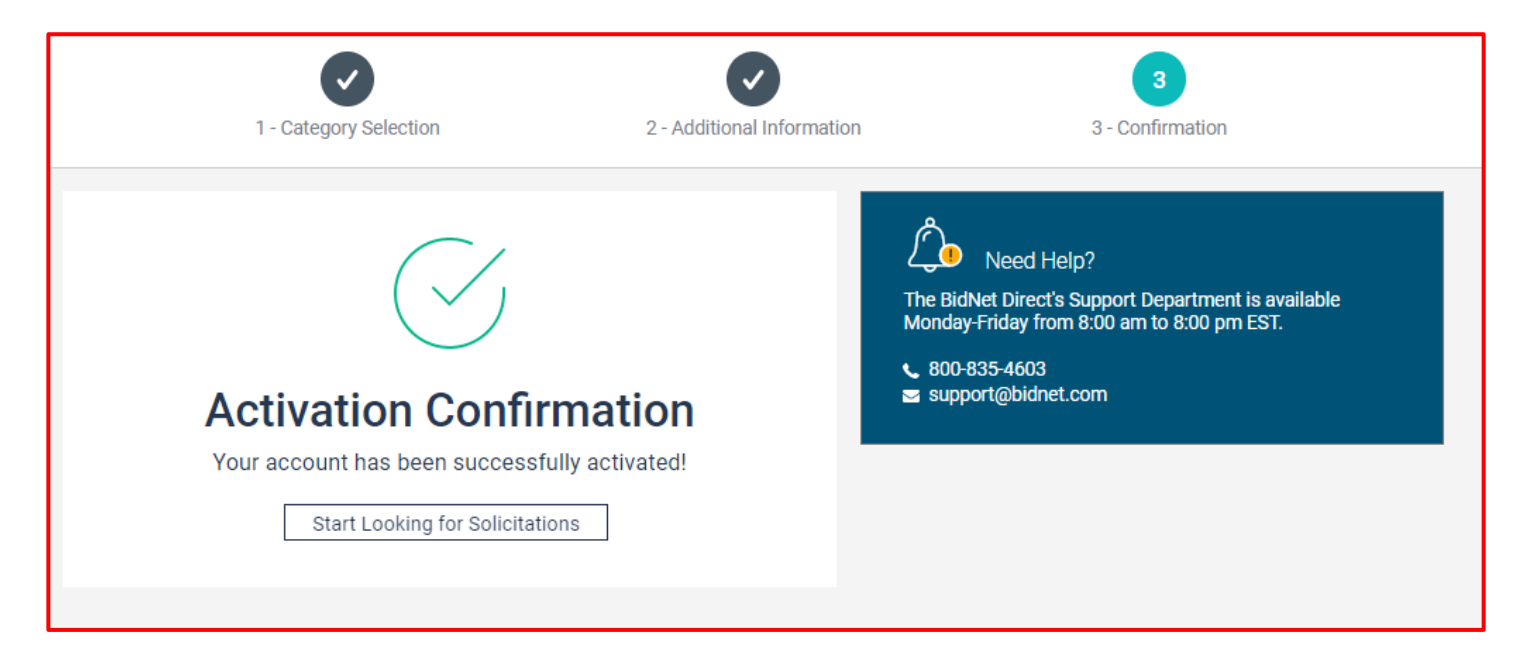

- Login and start looking for open solicitations from **City of Sarasota**
- New notifications of solicitations that match your profile will start immediately
- Need help registering or navigating the system? Contact the Bidnet Direct Vendor Support team at 800-835-4603, option 2 or email us at <u>support@bidnet.com</u>